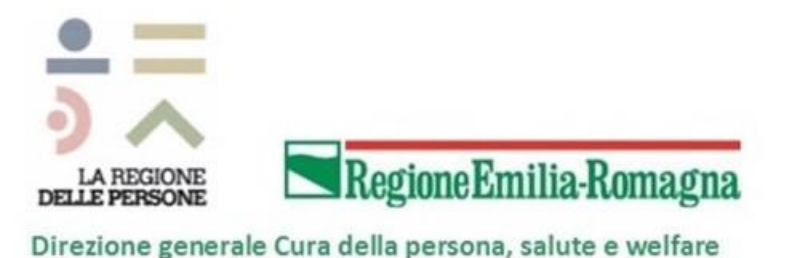

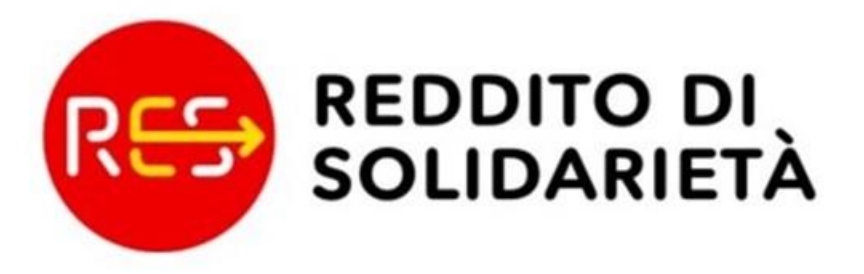

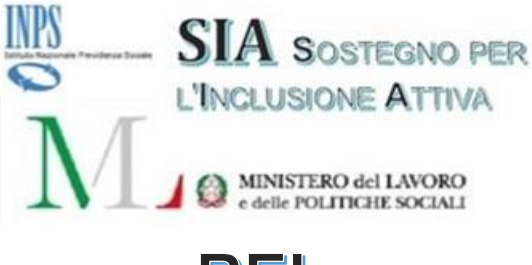

**REI** REDDITO DI INSERIMENTO

"La gestione delle domande REI e RES alla luce delle modifiche normative"

Applicativo RES Rilascio funzionalità Versione 1.10

Servizio Strutture, Tecnologie e Sistemi Informativi Regione Emilia Romagna

Martedì 31 luglio 2018

## **Gestione** Domande **RES-1/REI-1**

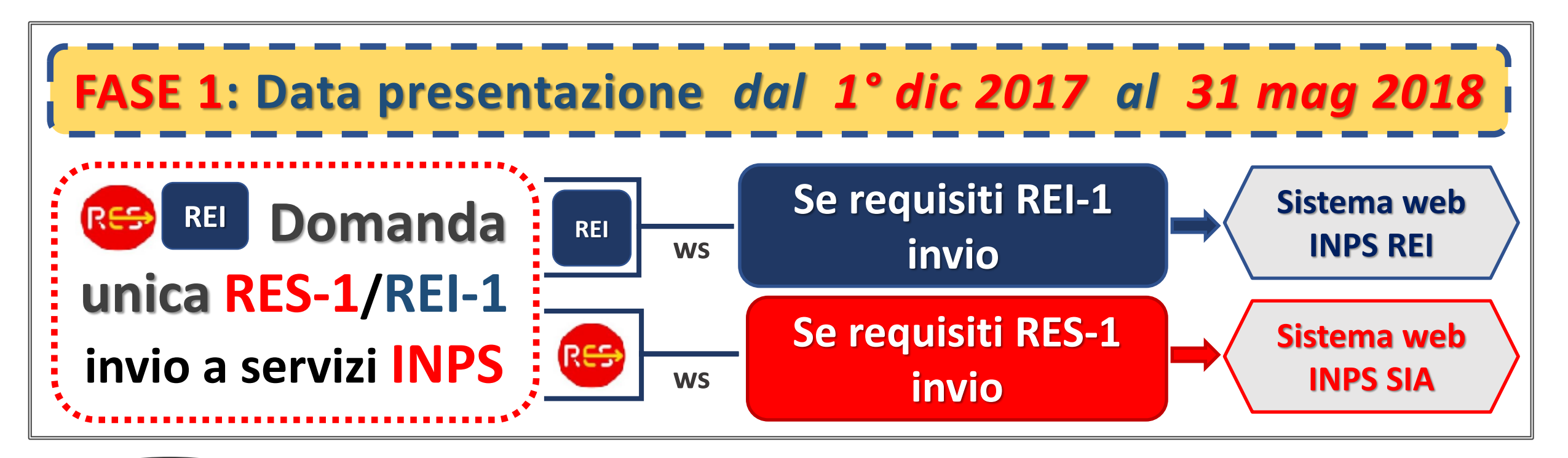

Domande RES-1/SIA fino al 30 nov 2017

6.492

16.710

Domande **RES-1/REI-1** *dal* 1° *dic* 2017 *al* 31 *mag* 2018

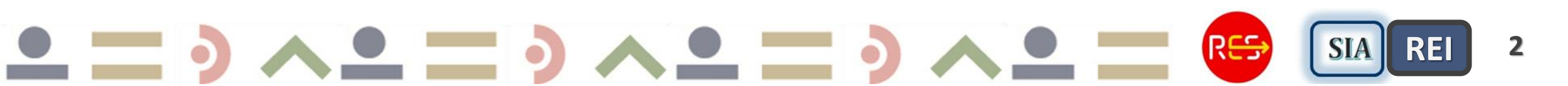

## **Gestione** Domande **RES-1/REI-2**

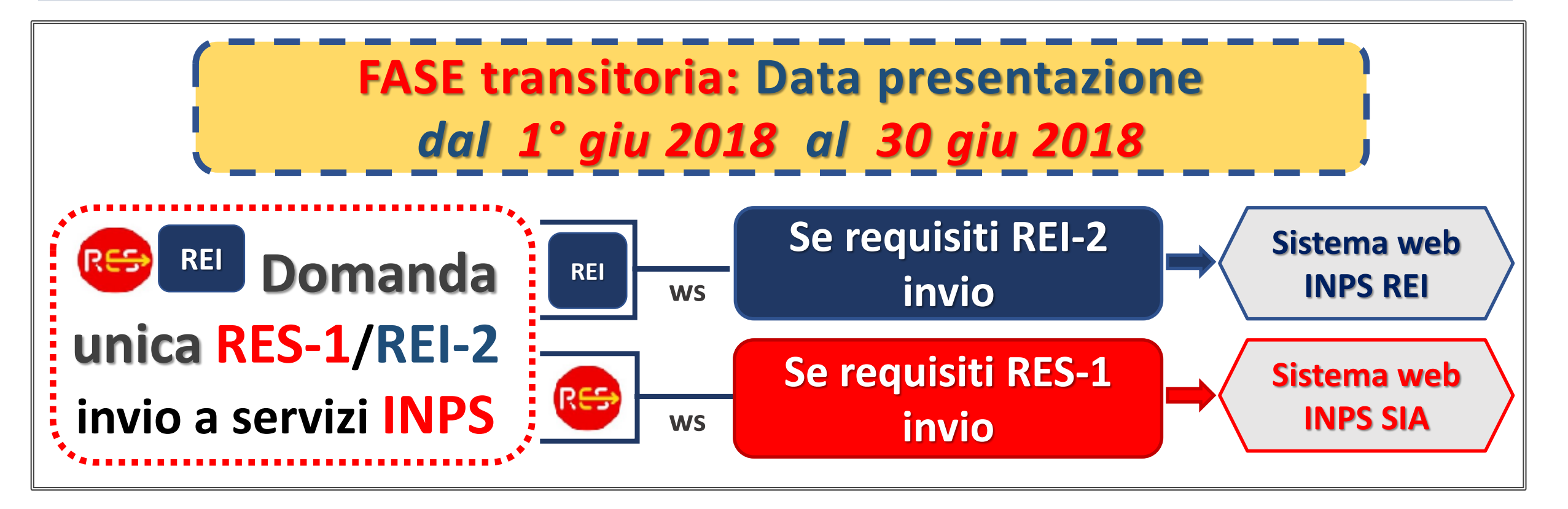

Domande RES-1/REI-2 dal 1° giu 2018 al 30 giu 2018 REI-2 Universale, senza requisiti familiari

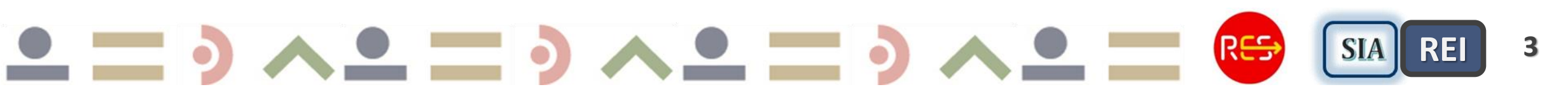

## **Gestione** Domande **RES-2/REI-2**

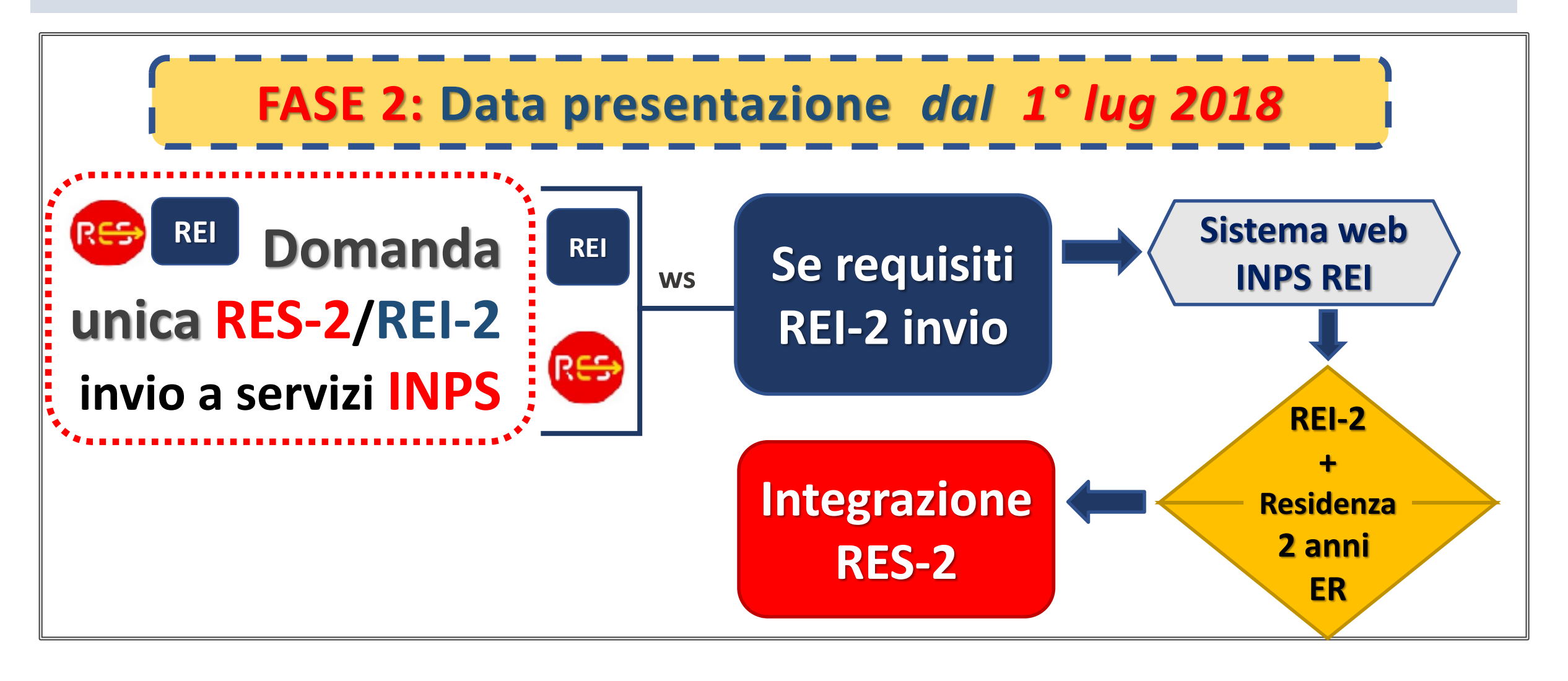

## Sintesi Gestione Domande RES 1-2/REI 1-2

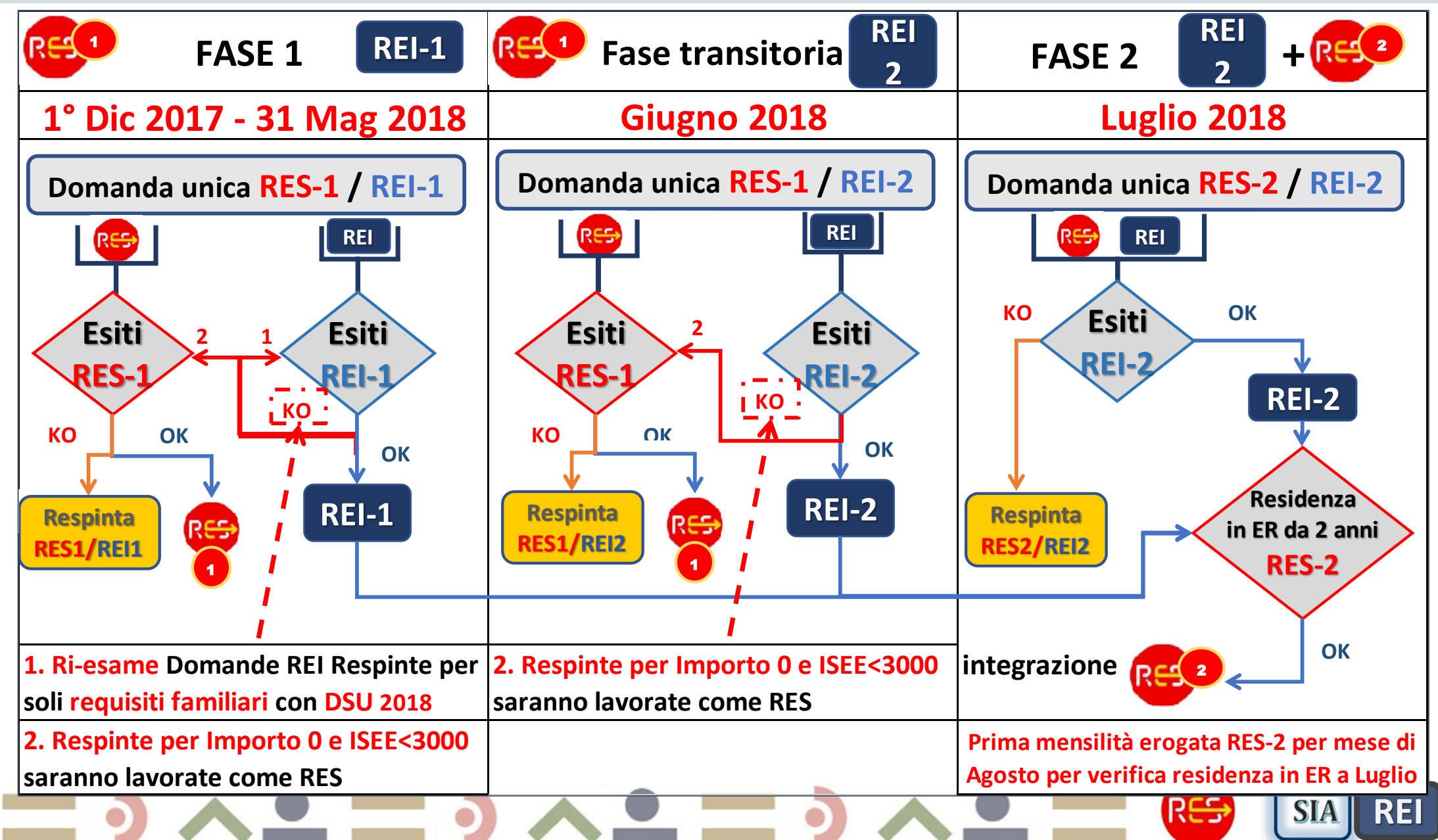

## **Prossimi Rilasci funzionalità** dal 18 Giugno al 15 Luglio 2018

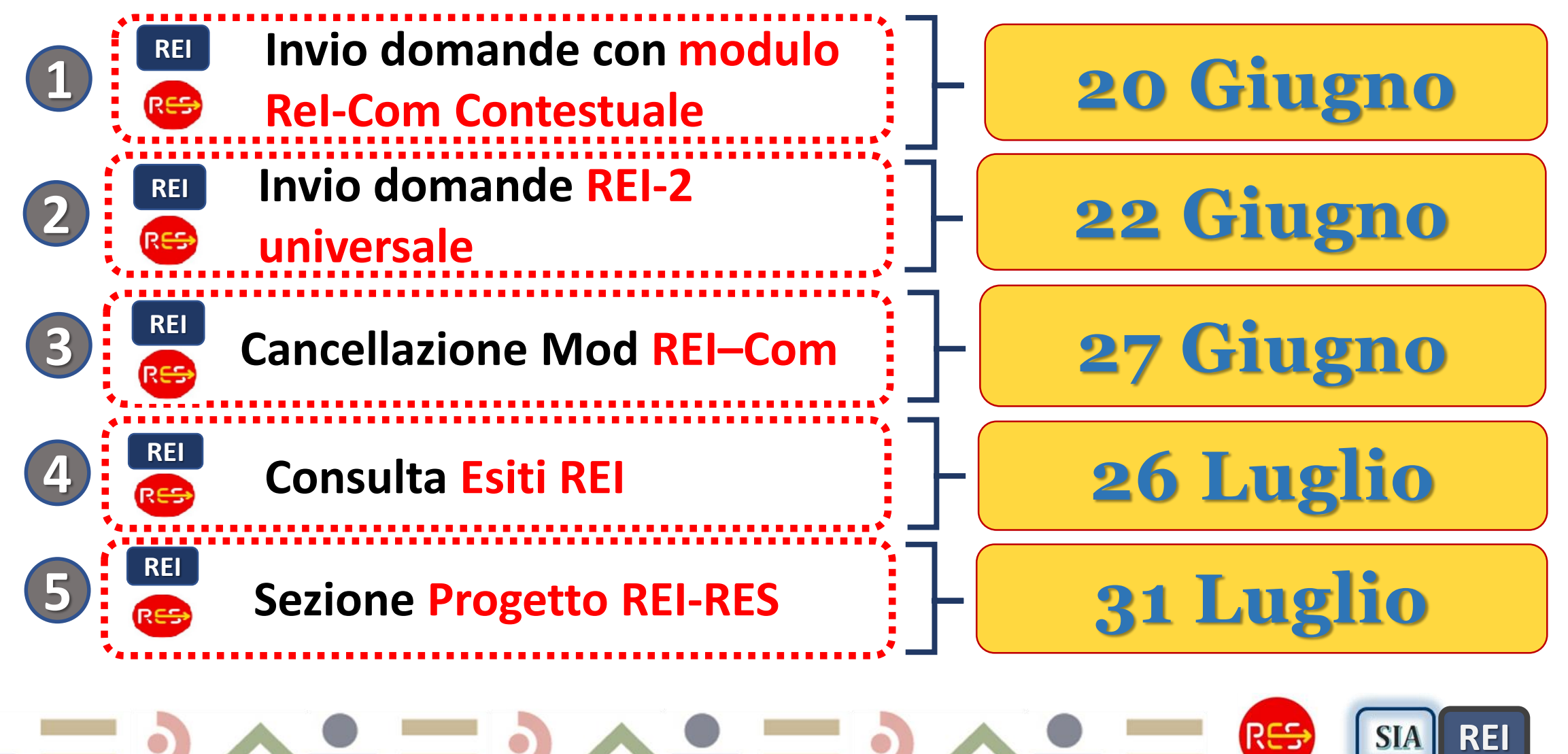

# Ultimi Rilasci fino al 18 giugno

Bonifica domande, accredito importo ai beneficiari che nel I Bim hanno avuto una decurtazione di Bonus bebè o ANF non dovuta

Disposto con la lavorazione del prossimo BIM, quindi se non è ancora stato richieste l'esito del **Bim Mar-Apr** allora l'accredito sarà disposto con questo Bim, altrimenti sarà disposto con il pagamento del **Bim Mag-Giu**. *Sono disposti per un solo Bim, dal Bim successivo l'importo RES sarà pari all'importo al netto di accrediti.* 

Domande SOSPESE con esiti INPS dell'ISEE NP - Non presente e senza DSU, se non hanno presentato DSU le domande vanno in Stato=SOSPESE

Se è stata poi presentata una nuova DSU valida, al momento del prossimo rinnovo avranno l'erogazione del beneficio, comprensivo degli arretrati relativi ai bimestri precedenti, sospesi.

*Queste domande possono essere visualizzate filtrando in fase di ricerca lo Statodomanda=Sospesa.* Inserito campo ConsultaEsiti per filtrare le domande inviate a SI INPS SIA (RES1) oppure SI INPS REI (REI-1 e REI-2)

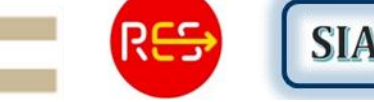

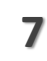

# Ultimi Rilasci fino al 18 giugno

- Inserire una nuova domanda anche nel caso ne esista già una per il richiedente in stato SOSPESA
- Introdotto controllo di formato di sintassi sulla stringa IBAN in base alle specifiche fornite da INPS
  - Sezione Rel-Com modificata, inserire le date effettive di inizio e fine attività ed il sistema calcola in automatico le date di riferimento del reddito presunto e tutti i moduli relativi alla variazione lavorativa. Confermare le date per i Mod già inseriti e controllare che il reddito presunto inserito sia effettivamente riferito alle date impostate da Sistema.

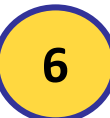

Inserito **controllo su** *lunghezza massima dell'indirizzo a 35 caratteri,* **richiesto da INPS (sia residenza che domicilio)** 

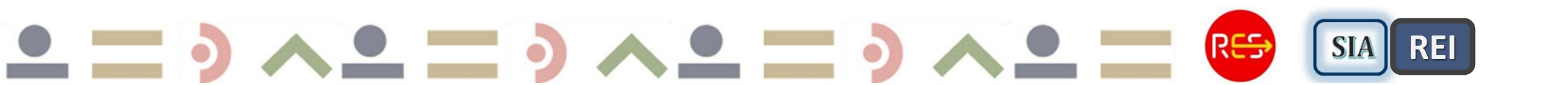

## **Invia domande INPS** – *Esito OK*

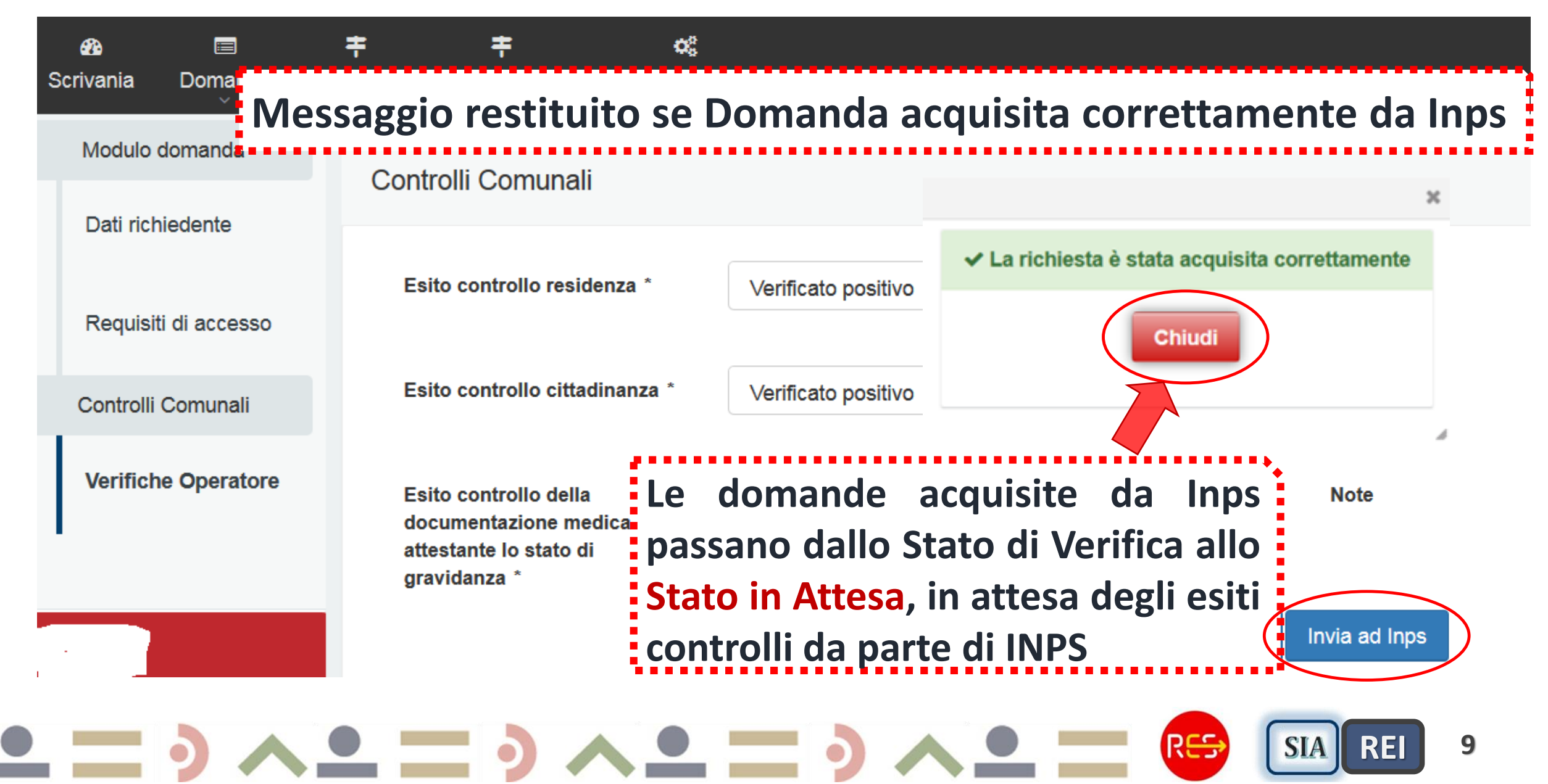

#### Invia domande INPS

Corretta acquisizione e lavorazione delle domande

### ATTENZIONE !!

Per una corretta acquisizione delle domande e lavorazione da parte del servizio esposto in cooperazione applicativa INPS REI (per domande con requisiti REI) o SIA (per domande solo RES) è necessario verificare la correttezza dei requisiti inseriti prima dell'Invio domanda.

E' possibile intervenire e modificare i dati inseriti Solo se le domande sono ancora in Stato In Verifica perché possibile rimetterle in Compilazione. Se già in attesa ovvero inviate ad INPS NON sarà più possibile modificare i dati perché già acquisiti da INPS.

E' possibile cancellare gli esiti INPS solo se non è stata erogata la disposizione di pagamento ad INPS ovvero Autorizzata la misura RES.

### Nuovo Servizio HELP DESK informatico (Cup 2000) Tipologie richieste

Nuova casella e-mail per problematiche informatiche: assistenza.RES@cup2000.it **Tipologie richieste assistenza informatica:** Richiesta domanda da rimettere in compilazione **Richiesta cancellazione domanda 3**. Nuovi account o modifica account Richiesta verifica di alcuni esiti INPS, comprensione del cruscotto esiti 4. 5. **Cancellazione esiti INPS,** in quanto errata la compilazione di alcuni flag Errori di invio domande o mancata risposta INPS per consulta esiti CF e dati anagrafici non coerenti

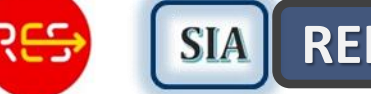

## Invio Domande con Moduli ReI-Com contestuale

QUADRO D - REQUISITI ECONOMICI

REI

20 Giugno

No

No

Sì

QUADRO D - REQUISITI ECONOMICI

Nessun componente del nucleo Familiare è beneficiario di NASpl o di altro ammortizzatore sociale per la disoccup

Nessun componente del nucleo familiare svolge attività lavorativa

Le attività lavorative eventualmente svolte da uno o più componenti del nucleo familiare è stata avviata prima del 1 Gennaio dell'anno di riferimento dei redditi presenti in ISEE

Uno o piu componenti del nucleo familiare svolgono attività lavorativa avviata successivamente al 1 Gennaio dell'anno di riferimento dei redditi dichiarati in ISEE

Nessun componente intestatario a qualunque titolo o avente piena disponibilità di autoveicoli, ovvero motoveicoli immatricolati la prima volta nei ventiquattro mesi antecedenti la richiesta, fatti salvi gli autoveicoli e i motoveicoli per cui è prevista una agevolazione fiscale in favore delle persone con disabilità ai sensi della disciplina vigente. \*

Nessun componente è intestatario a qualunque titolo o avente piena disponibilità di navi e imbarcazioni da diporto. \*

Valore di trattamenti economici inferiore a 600,00 € mensili nel nucleo familiare

contestuale Compilare se uno o più componenti stanno svolgendo attività lavorativa avviata dopo il 1° gen anno di rif. redditi dichiarati ISEE. Un modulo per ogni soggetto e per ogni attività lavorativa.

SIA

REI

12

RE

Rel-Com

## Nuovo Menu ReI–Com contestuale

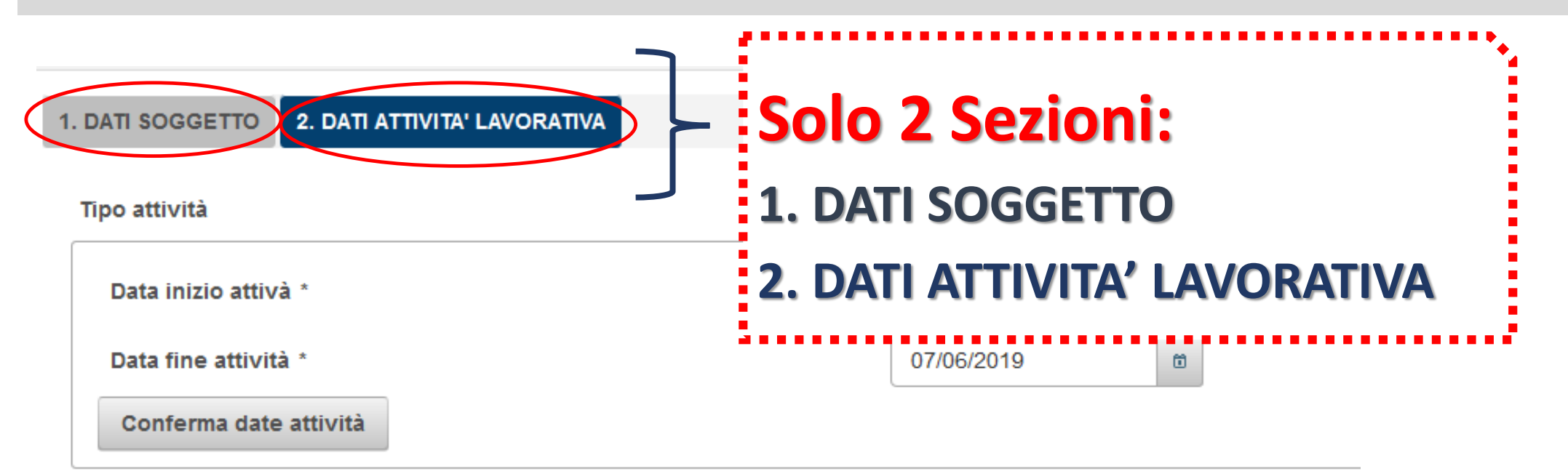

#### Dichiarazione di responsabilità

Indietro

#### Eliminata Sezione DATI GENERALI, impostati dal sistema

- Data presentazione Rel-Com = Data presentazione domanda
- Ufficio INPS sede provinciale

## Nuovo Menu ReI–Com contestuale \_ passo 1

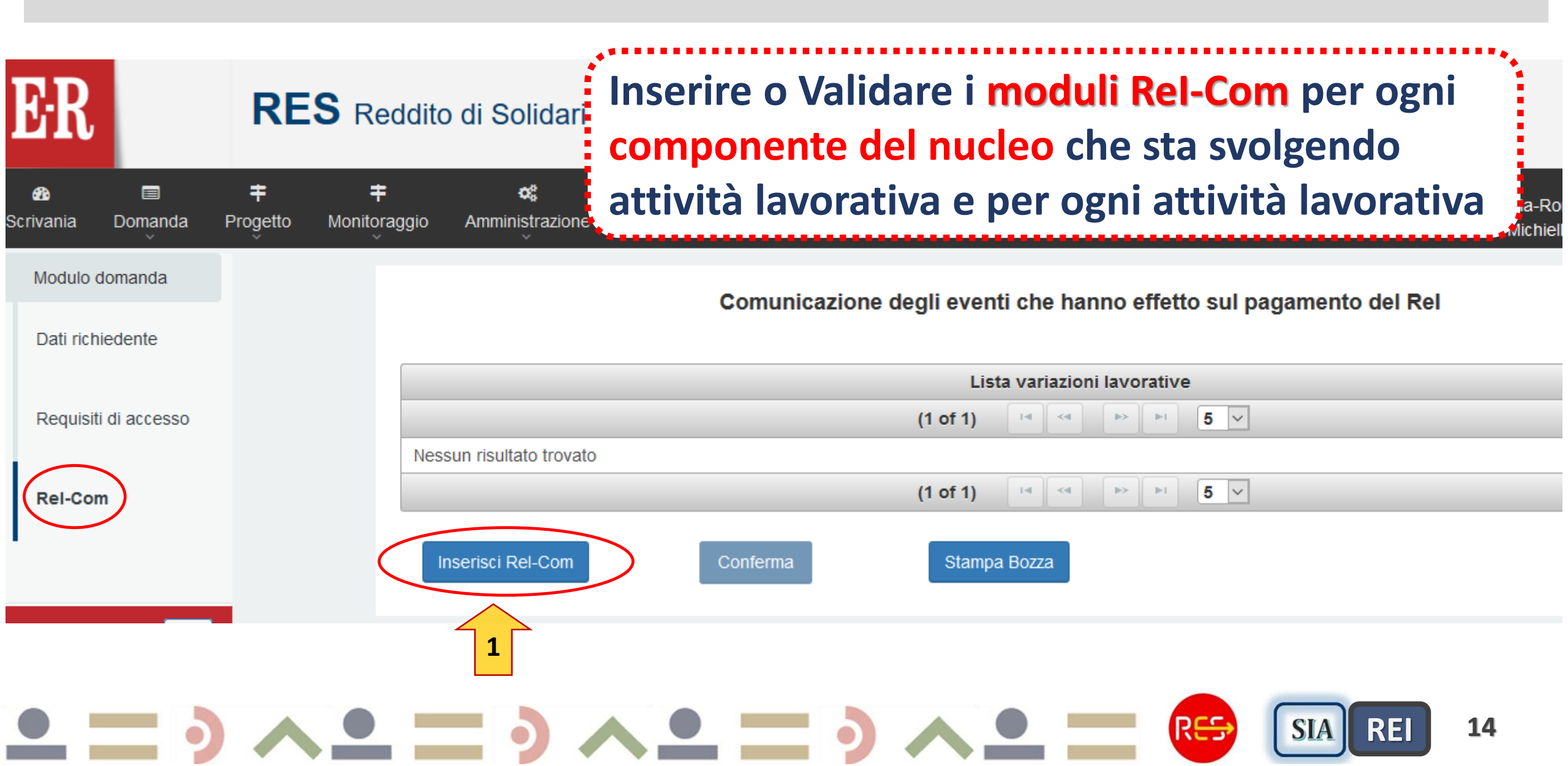

## Inserimento ReI–Com contestuale \_ passo 2

| 1. DATI SOGGETTO . DATI ATTIVITA' LAVORATIVA |                  |        | 1   | •••••                                  |
|----------------------------------------------|------------------|--------|-----|----------------------------------------|
| Codice Fiscale *                             | DBLKTA04S63L219A |        |     | 1 Precompilati i dati                  |
| Cognome *                                    | DIBELLA          |        |     |                                        |
| Nome *                                       | KATIA            |        | - 1 | Anagranici se CF                       |
| Data nascita *                               | 23/11/2004       |        |     | inserito gia registrato in             |
| Comune/Stato estero di nascita *             | Torino (TO)      | ]   (1 |     | Anagrafica <i>(es.</i>                 |
| Comune estero di nascita                     |                  |        |     | Richledente)                           |
| Cittadinanza *                               | MAROCCHINA       |        |     | 2 Campi tutti                          |
| Stato Cittadinanza *                         | Marocco          | ]      |     | 2. Campi tutti<br>Obbligatori solo nor |
| Indirizzo Domicilio                          | VIA ROMA 34      |        |     | Obbligatori, solo per                  |
| Comune Domicilio                             | Bologna (BO)     |        | - 1 | [tel, cell, e-mail] basta              |
| Cap Domicilio                                | 40125            | ]      | - 1 | uno dei tre campi.                     |
| Inserire almeno un'informazione di contatto  |                  | $\leq$ |     |                                        |
| Recapito telefonico                          | 051555555        | ] [ 2  | 2)  | 3. Cliccare su Avanti                  |
| Cellulare                                    | 329818181        |        |     | per <mark>Salvare</mark> e andare      |
| Indirizzo e-mail                             |                  |        | - 1 | alla Sez. 2 del Modulo                 |
| Avanti 3                                     |                  |        | _   |                                        |
|                                              |                  |        |     |                                        |

## Inserimento ReI–Com contestuale \_ passo 3

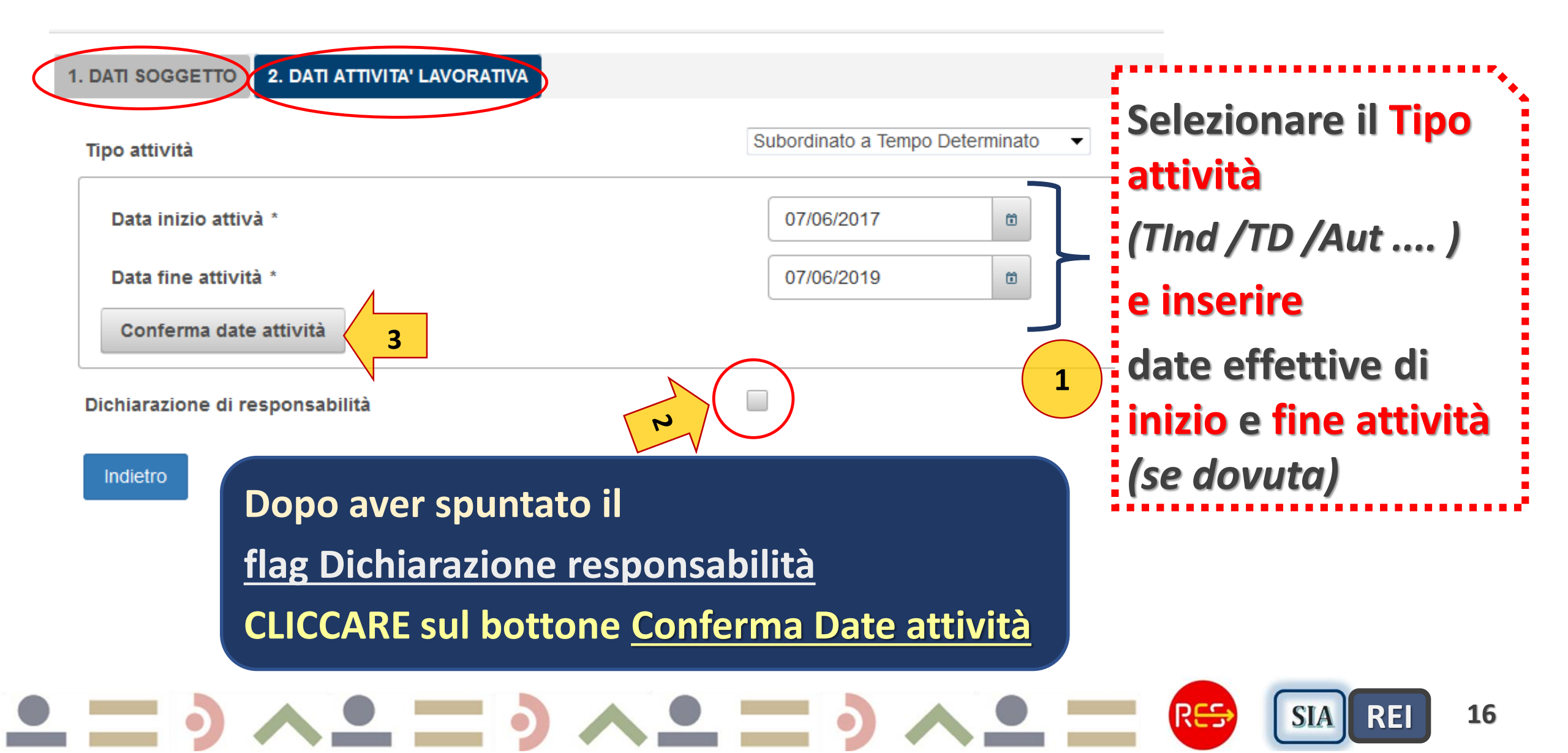

## Nuovo Menu ReI–Com contestuale \_ passo 4

2. DATI ATTIVITA' LAVORATIVA 1. DATI SOGGETTO Sulla base delle date inizio e Subordinato a Tempo Determinato Tipo attività fine attività effettive inserite, Data inizio attivà \* 07/06/2017 il Sistema genera i Mod Rel-Ē. Com contestuali e gli eventuali Data fine attività \* 07/06/2019 Ö. Conferma date attività **Rel-Com successivi** Il reddito presunto deve fare riferimento al periodo indicato dalle date seguenti (calcolate in base alle date inizio e fine attivita) In ogni Mod Rel-Com generato Data inizio di riferimento reddito 01/01/2018 il sistema imposta Data inizio Data fine di riferimento reddito 31/12/2018 e fine dell'anno a cui dovrà 1.500.00 Reddito presunto \* fare riferimento il Reddito Datore di lavoro \* SCD ~ presunto Italia Luogo \* Dichiarazione di responsabilità Compilare i tre campi: Reddito presunto (riferito a data inizio/fine riferimento reddito); Datore di lavoro; Luogo (Italia/Estero) e Salvare Indietro Salva

17

SIA

RE

### Menu ReI–Com *contestuale Esempio Caso 1\_* calcolo Reddito Presunto

1. DATI SOGGETTO 2. DATI ATTIVITA' LAVORATIVA

| Tipo attività<br>Data inizio attivà *<br>Data fine attività * | Subordinato a Tempo Determinato<br>01/06/2017 | CASO 1: T. Det, e data inizio e fine attività<br>lavorativa effettiva inserite (1/6/2017-1/6/2019), e<br>data presentazione mar-2018, il Sistema genera 1<br>Mod Rel-Com contestuale e 1 Rel-Com successivo |
|---------------------------------------------------------------|-----------------------------------------------|----------------------------------------------------------------------------------------------------|
| Conferma date attività                                        | riodo indicato dalle date seguenti (calcolate | hase alle date inizio e fine attività)                                                                                                    |
| Data inizio di riferimento reddito                            | 01/01/2018                                    | Il REDDITO presunto va inserito in ogni Mod Rel-Com                                                                                                    |
| Data fine di riferimento reddito                              | 31/12/2018                                    | per il periodo indicato dal sistema con <b>Data inizio e fine</b>                                                                                                    |
| Reddito presunto *                                            | 1.200,00                                      | di riferimento reddito, impostate dal sistema.                                                                                                    |

Ad es. in questo caso ha dichiarato **attività lavorativa** da **giu-2017** fino a **giu-2019** e la **data presentazione domanda è mar 2018** allora il Sistema genera 1 *mod Rel-Com contestuale* (in cui inserire il reddito dell'anno 2018, da 1/1/2018- 31/12/2018) e 1 *mod Rel-Com Successivo* con data inizio reddito 1/1/2019 e fine 1/6/2019 (in cui inserire il reddito presunto riferito ai 5 mesi del 2019). In questo caso non si dichiarano i Redditi presunti nell'anno 2017 perché la domanda è presentata nel 2018 ed i Rel-Com sono generati a partire dall'anno solare di rif. della presentazione della domanda. Quindi se il contratto di lavoro prevede un Reddito Lordo di 2400 euro per 24 mesi (da giu 2017 a giu 2019), si divide l'importo per 24 (100 euro) e si inserirà il valore di 12 mesi di reddito lordo (1200 euro) per il *Rel-Com contestuale* (data rif. reddito impostate dal sistema con inizio 1/1/2018 e fine 31/12/2018) ed il valore di 5 mesi di reddito lordo (500 euro) per il *Rel-Com successivo* (data rif. reddito 1/1/2019 e fine 1/6/2019).

18

RE

SIA

### Menu ReI–Com *contestuale Esempio Caso 2\_* calcolo Reddito Presunto

1. DATI SOGGETTO 2. DATI ATTIVITA' LAVORATIVA

| Tipo attività                                | Subordinato a Tempo Determina                   | Iavorativa effettiva inserite (1/6/2017-                                                      |
|----------------------------------------------|-------------------------------------------------|-----------------------------------------------------------------------------------------------|
| Data inizio attivà *                         | 01/06/2017                                      | 28/2/2019), e data presentazione dic-2017, il<br>Sistema genera 1 Mod Pol-Com contestuale e 2 |
| Data fine attività *                         | 28/02/2019                                      | Rel-Com successivi                                                                            |
| Conferma date attività                       |                                                 |                                                                                               |
| Il reddito presunto deve fare riferimento al | periodo indicato dalle date seguenti (calcolate | in base alle date inizio e fine attività)                                                     |
| Data inizio di riferimento reddito           | 01/06/2017                                      | generato dal sistema e si riferisce al reddito per                                            |

31/12/2017

1.400.00

Data fine di riferimento reddito

Reddito presunto \*

Il **REDDITO presunto** va inserito **in ogni Mod ReI-Com generato dal sistema** e si riferisce al reddito per il periodo lavorato indicato dal sistema con **Data inizio e fine di riferimento reddito**, impostate dal sistema.

Ad es. in questo caso ha dichiarato **attività lavorativa** da **giu-2017** fino a **feb-2019** e la **data presentazione domanda è dic 2017** allora il Sistema genera 1 *mod Rel-Com contestuale* (in cui inserire il reddito riferito all'attività svolta nell'anno 2017, quindi da 1/6/2017-31/12/2017) e 2 *mod Rel-Com Successivi* (uno con data inizio reddito 1/1/2018 e fine 31/12/2018, in cui inserire il reddito dell'anno 2018, e l'altro con data inizio 1/1/2019 e fine 28/2/2019, in cui inserire il reddito presunto dei 2 mesi del 2019). Quindi se il contratto di lavoro prevede un Reddito Lordo di 4200 euro per 21 mesi (da giu 2017 a feb 2019), si divide l'importo per 21 (200 euro) e si inserirà il valore di 7 mesi di reddito lordo (1400 euro) nel *Rel-Com successivo* con data dal 1/1/2018 al 31/12/2018, ed il valore di 2 mesi di 2400 euro) nel *Rel-Com successivo* con data dal 1/1/2018 al 31/12/2018, ed il valore di 2 mesi di reddito lordo (400 euro) per il *Rel-Com successivo* con data dal 1/1/2019 al 28/2/2019.

### Menu ReI–Com *contestuale Esempio Caso 3* \_ calcolo Reddito Presunto

| 1. DATI SOGGETTO                                                     | 2. DATI ATTIVITA' LAVORATIVA          |                                | CASO 3: T. Indet, e data inizio attività                                                                                                    |
|----------------------------------------------------------------------|---------------------------------------|--------------------------------|----------------------------------------------------------------------------------------------------|
| Tipo attività<br>Data inizio attivà <sup>2</sup><br>Conferma date at | ttività                               | Subordinato a Tempo Indete     | Iavorativa effettiva inserita 1/8/2017, e data<br>presentazione 1/12/2017, il Sistema genera 1<br>Mod Rel-Com contestuale e 2 Rel-Com<br>successivi |
| Il reddito presunto                                                  | deve fare riferimento al periodo indi | cato dalle date seguenti (calc | colate in base alle date inizio e fine attività)                                                                                                    |
| Data inizio di rifer                                                 | imento reddito                        | 01/08/2017                     | Il REDDITO presunto va inserito in ogni Mod Rel-Com                                                                                                 |
| Data fine di riferin                                                 | nento reddito                         | 31/12/2017                     | generato dal sistema e si riferisce al reddito per il periodo lavorato indicato dal sistema con Data inizio                                         |
| Reddito presunto                                                     | *                                     | 1.000,00                       | e fine di riferimento reddito, impostate dal sistema.                                                                                               |

Ad es. in questo caso ha dichiarato **attività lavorativa** da **ago-2017** e la **data presentazione domanda è dic 2017** allora il Sistema genera 1 *mod Rel-Com contestuale* (in cui inserire il reddito riferito all'attività svolta nell'anno 2017, quindi da 1/8/2017- 31/12/2017) e 2 *mod Rel-Com Successivi* (uno con data inizio reddito 1/1/2018 e fine 31/12/2018, in cui inserire il reddito dell'anno 2018, e l'altro con data inizio 1/1/2019 e fine 31/12/2019, in cui inserire il reddito dell'anno 2019). **In caso di Tempi Indet. l'ultimo Rel-Com fa riferimento all'anno in cui termina il beneficio REI (dopo 18 mesi di erogazione).** Quindi nel *Rel-Com contestuale* bisogna inserire il reddito effettivamente dichiarato per i 5 mesi di attività lavorativa svolta nel 2017 (in questo caso dall'1/8/2017 fino al 31/12/2017). Mentre nei Rel-Com successivi dovrà essere inserito, nel primo Mod, il reddito presunto per i redditi dell'anno 2018 (dall'1/1/2018 all'31/12/2018) e nel secondo Mod, il reddito presunto per i redditi dell'anno 2019 (dall'1/1/2019 all'31/12/2019)

### Riepilogo Mod ReI–Com contestuale e successivi\_ passo 5 Rilascio Funzionalità Cancellazione Mod ReI–Com

1

Inserisci Rel-Com

Conferma

3

Menu Riepilogo Rel-Com con Rel-Com **Rilascio funzionalità** contestuali e Rel-Com successivi. nno effetto sul pagamento d Cancella Modulo Nell'invio ad INPS inoltrati solo i Rel-**Rel-Com** Com *contestuali*, invio dei s*uccessivi* i lavorative 27 Giugno con rilascio Menu Rel-Com successivi 5 🔻 >> | I ≤ 1 Ø KATIA DIBELLA DBLKTA04S63L219A KATIA DIBELLA DBLKTA04S63L219A DATORE DI LAVORO: SCD DATORE DI LAVORO: SCD TIPO LAVORO: SUBORDINATO A TEMPO DETERMINATO TIPO LAVORO: SUBORDINATO A TEMPO DETERMINATO INIZIO RIF. REDDITO: INIZIO RIF. REDDITO: 01/01/2018 01/01/2019 FINE RIF. REDDITO: 31/12/2018 FINE RIF. REDDITO: 07/06/2019 TIPO MODULO: CONTESTUALE ALLA PRESENTAZIONE TIPO MODULO: SUCCESSIVO ALLA PRESENTAZIONE

(1 of 1) 🔤 << 1 🕨 ы 5 💌

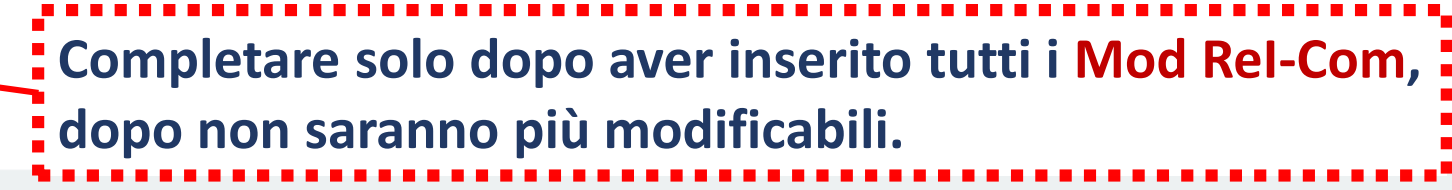

RES

SIA

RE

### Funzionalità Cancellazione Mod ReI-Com Caso 1

DOMANDA in Stato di compilazione: nel Menu Riepilogo ReI-Com *cliccare sull'icona* Elimina per cancellare i Mod ReI-Com. E' possibile eliminare sia i *contestuali* che successivi

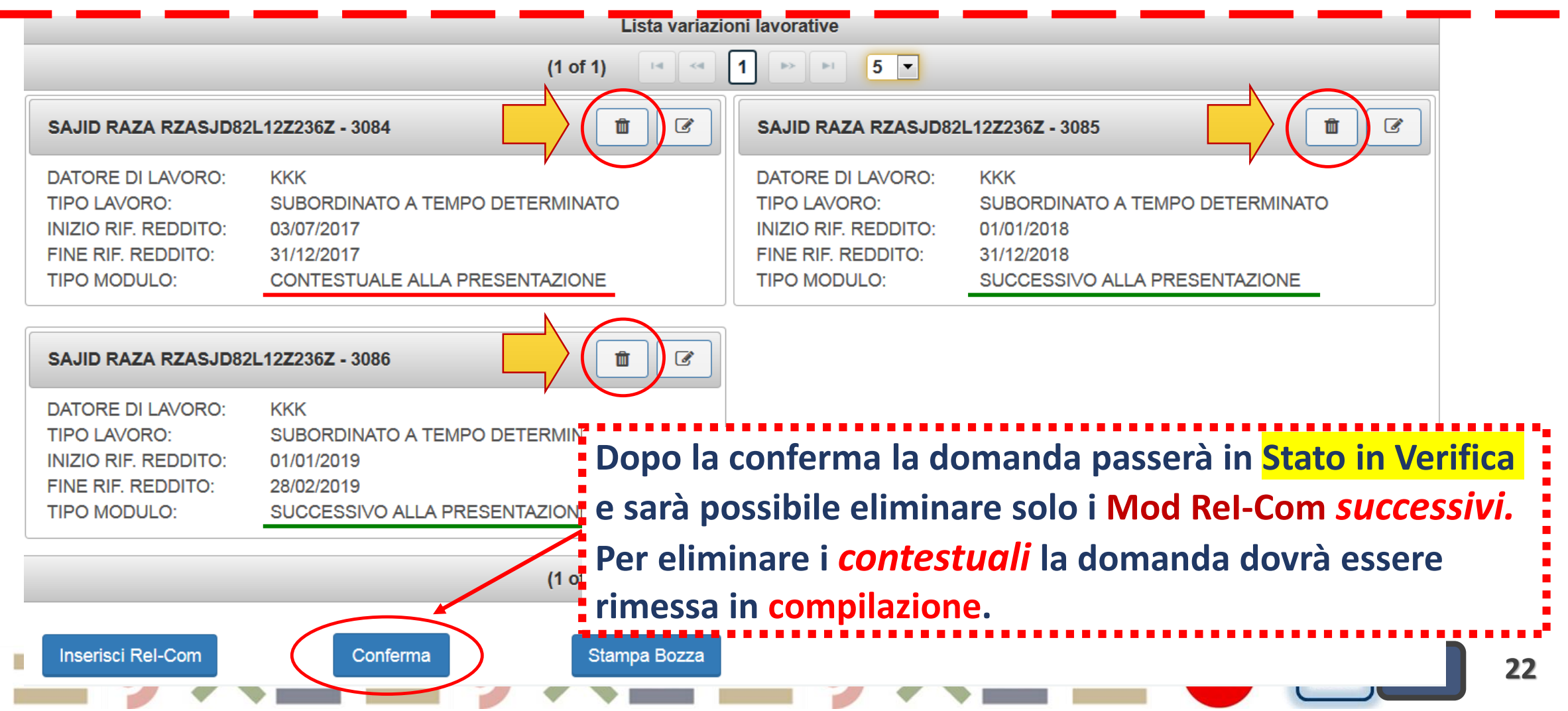

#### Funzionalità *Cancellazione* Mod ReI-Com Caso 2

DOMANDA in <mark>Stato in Verifica</mark>: nel Menu Riepilogo Rel-Com è possibile cancellare solo i Mod Rel-Com *successivi (cliccando sull'icona* Elimina). Per eliminare i Mod Rel-Com *contestuali* richiedere la rimessa in compilazione alla casella *assistenza RES* 

| Lista variazioni lavorative                                                                     |                                                                                                    |         |                                                                                                 |                                                                                                    |
|-------------------------------------------------------------------------------------------------|----------------------------------------------------------------------------------------------------|---------|-------------------------------------------------------------------------------------------------|----------------------------------------------------------------------------------------------------|
| (1 of 1) 💷 < 1 🕨 📧 5 💌                                                                          |                                                                                                    |         |                                                                                                 |                                                                                                    |
| ALTAF MUHAMMAD MH                                                                               | IMLTF71H01Z236A - 3093                                                                                |         |                                                                                                 | HMLTF71H01Z236A - 3094                                                                               |
| DATORE DI LAVORO:<br>TIPO LAVORO:<br>INIZIO RIF. REDDITO:<br>FINE RIF. REDDITO:<br>TIPO MODULO: | SDFG<br>SUBORDINATO A TEMPO DETERMINATO<br>01/01/2018<br>31/12/2018<br>CONTESTUALE ALLA PRESENTAZIONE |         | DATORE DI LAVORO:<br>TIPO LAVORO:<br>INIZIO RIF. REDDITO:<br>FINE RIF. REDDITO:<br>TIPO MODULO: | SDFG<br>SUBORDINATO A TEMPO DETERMINATO<br>01/01/2019<br>01/06/2019<br>SUCCESSIVO ALLA PRESENTAZIONE |
| (1 of 1)                        5                                                               |                                                                                                    |         |                                                                                                 |                                                                                                    |
| Inserisci Rel-Com                                                                               | Conferma                                                                                              | mpa PDF |                                                                                                 |                                                                                                    |
| = • /                                                                                           |                                                                                                    | •       |                                                                                                 | RES SIA REI 23                                                                                       |

# **Invio Domande REI-2 Universale**

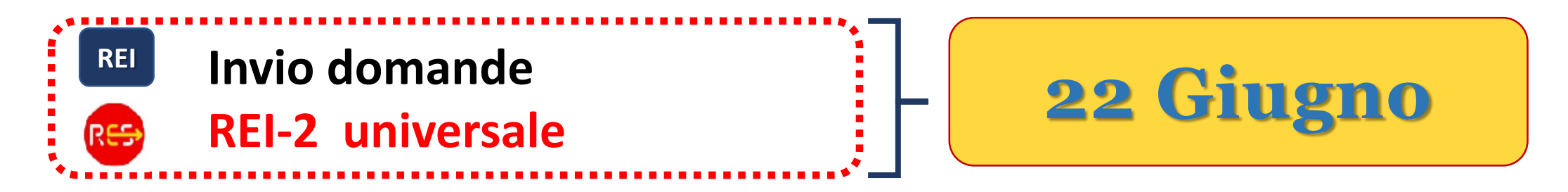

Modifiche interfaccia Form web e stampa PDF domanda unica:

1. Eliminati Requisiti familiari (Quadro C)

**2. Data presentazione Domanda inserita in fondo al** QUADRO A - DATI DEL RICHIEDENTE TITOLARE DELLA CARTA DI PAGAMENTO

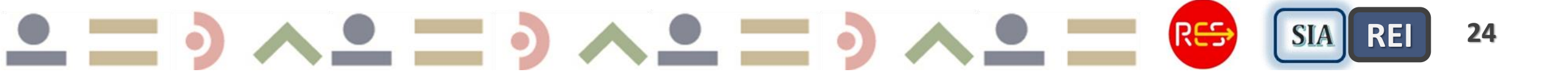

## **Rilascio Cruscotto REI/RES-2**

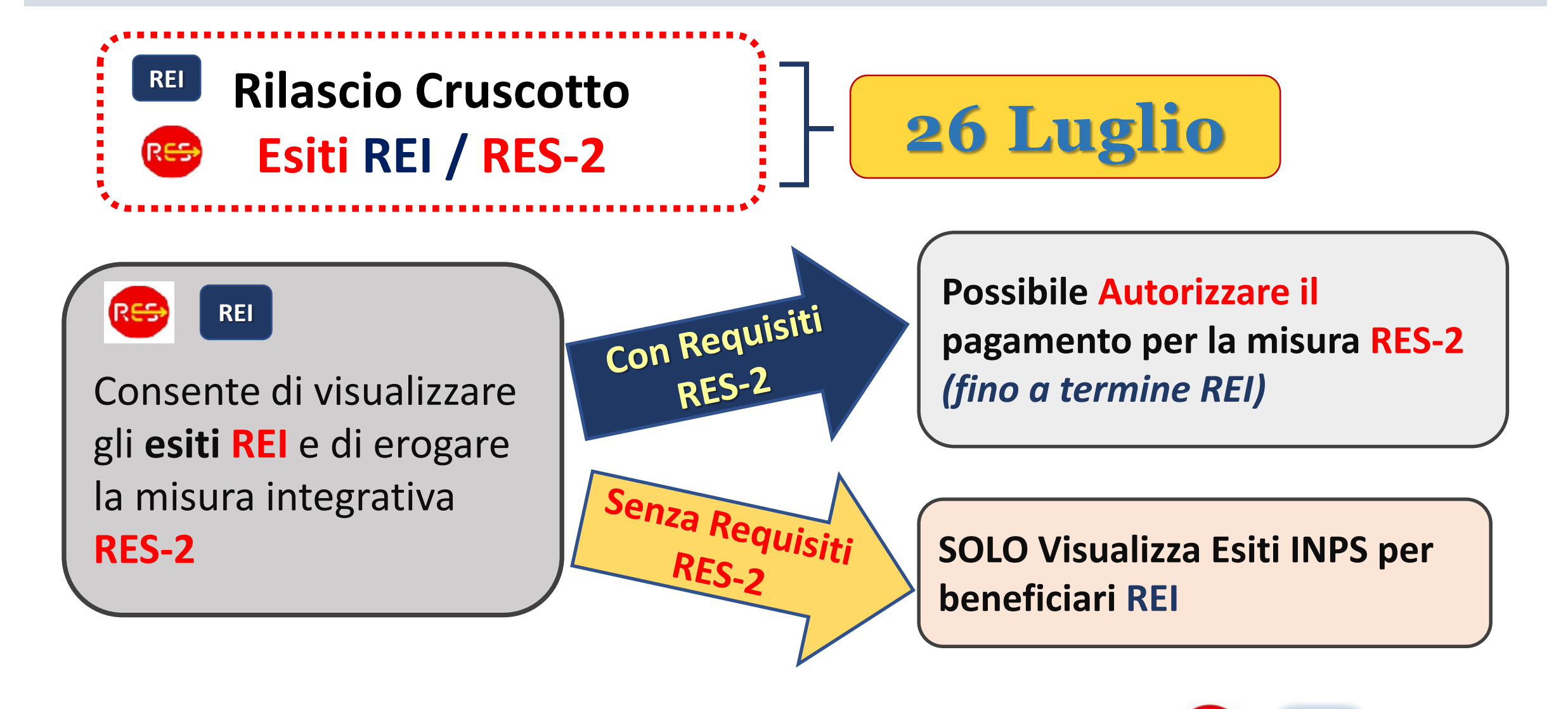

RES

SIA

REI

## Nuove Sezioni Cruscotto REI/RES-2

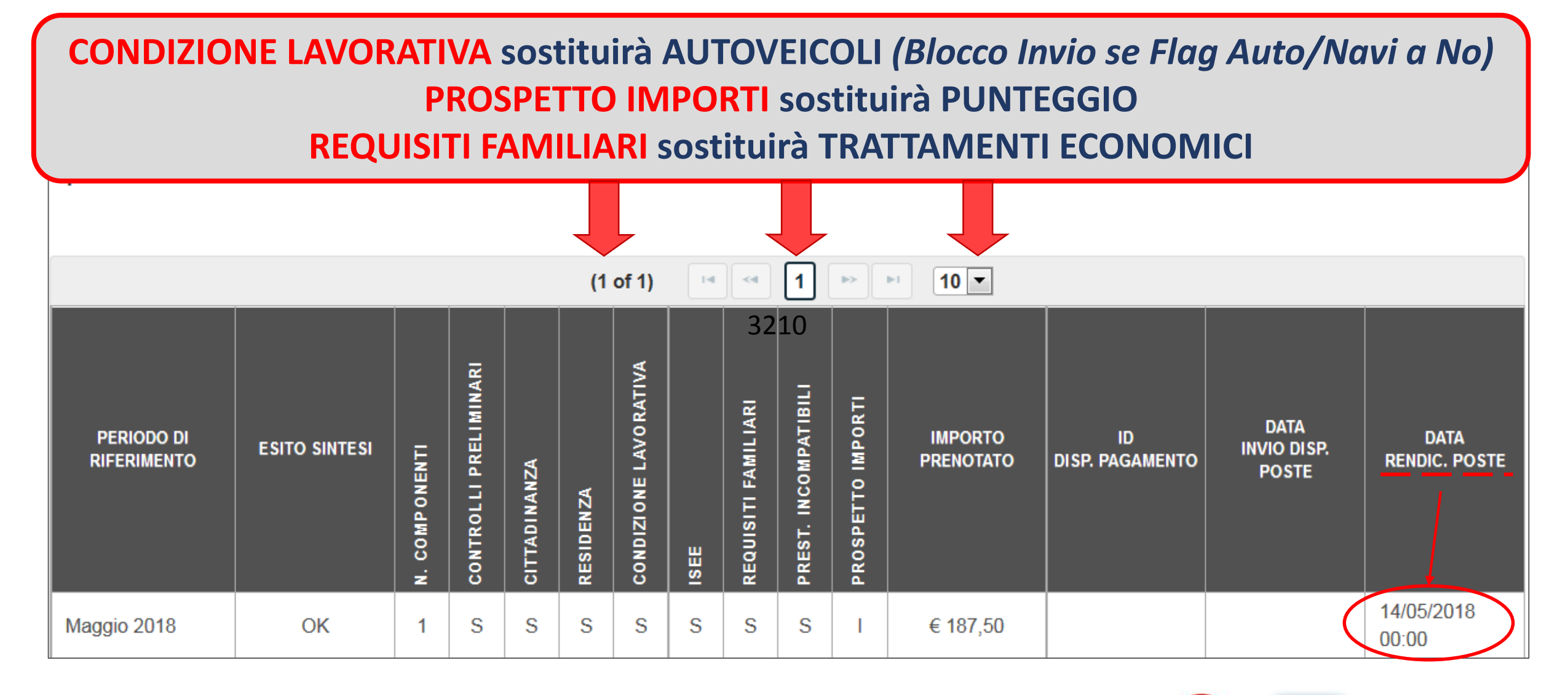

26

Quadro ISEE con valori da DSU: ISEE, ISRE, patrimonio Immobiliare e Mobiliare e Componenti del nucleo fiscale e trattamenti analoghi – Pag. 1

#### ESITO CONTROLLO REQUISITO ISEE

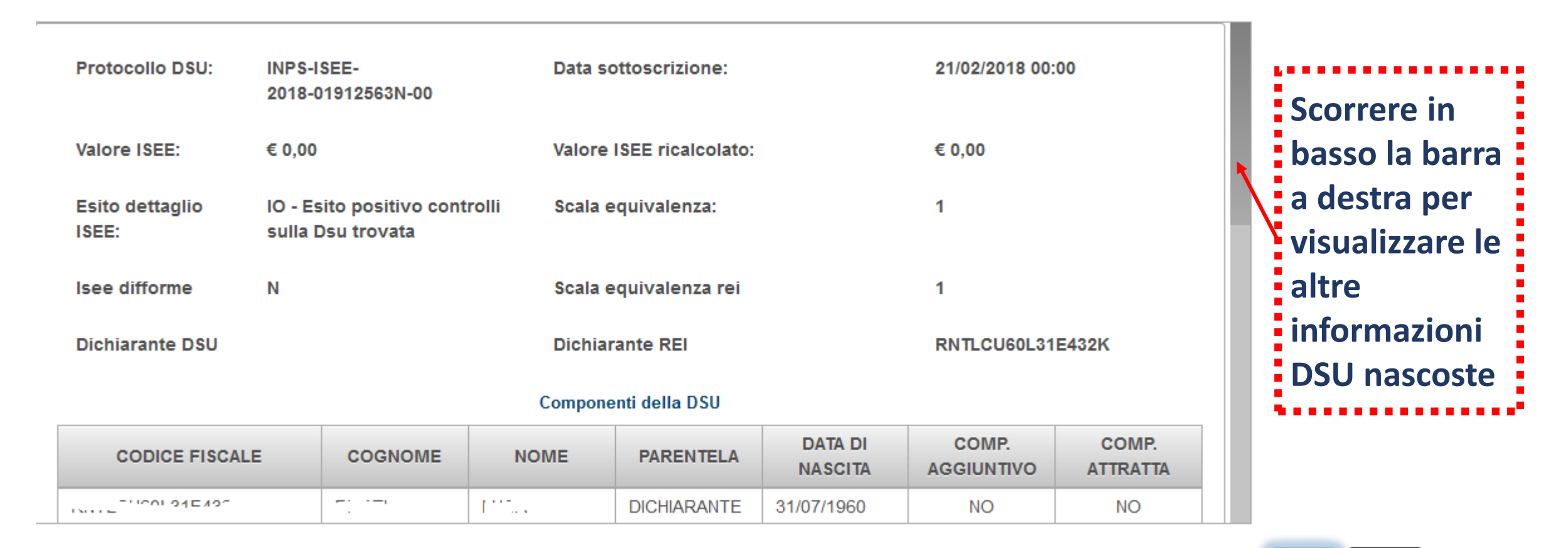

Chiudi

SIA

Quadro ISEE con valori da DSU: ISEE, ISRE, patrimonio Immobiliare e

Mobiliare e Componenti del nucleo fiscale e trattamenti analoghi – Pag. 2

ESITO CONTROLLO REQUISITO ISEE

#### Valore ISEE in € 0.00 ISRE € 0.00 DSU Valore ISEE su € 0.00 Patrimonio Mobiliare € 10.00 Rei-Com Patrimonio € 0.00 Immobiliare Situazioni economiche TRATTAMENTO DI NATURA ANALOGA VALORE € 0.00 CAS CAO € 0.00 € 0.00 SIA € 0.00 ASDI

Chiudi

RE

#### Nuovo PROSPETTO IMPORTI con Dettaglio Importi restituiti da INPS – Pag. 1

ESITO CONTROLLO REQUISITI PROSPETTO IMPORTI

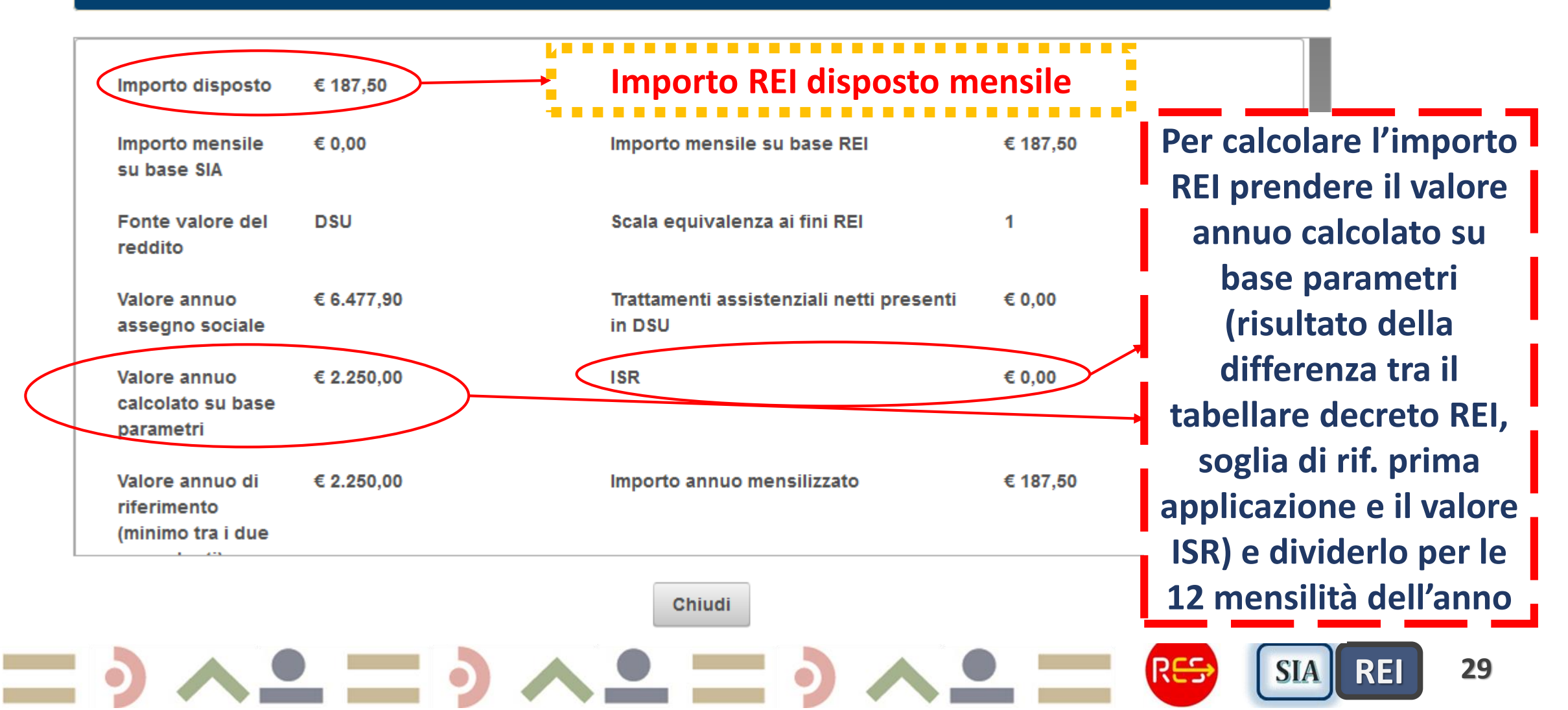

#### Nuovo PROSPETTO IMPORTI con Dettaglio Importi restituiti da INPS – Pag. 2

2

#### INFORMAZIONI DI DETTAGLIO

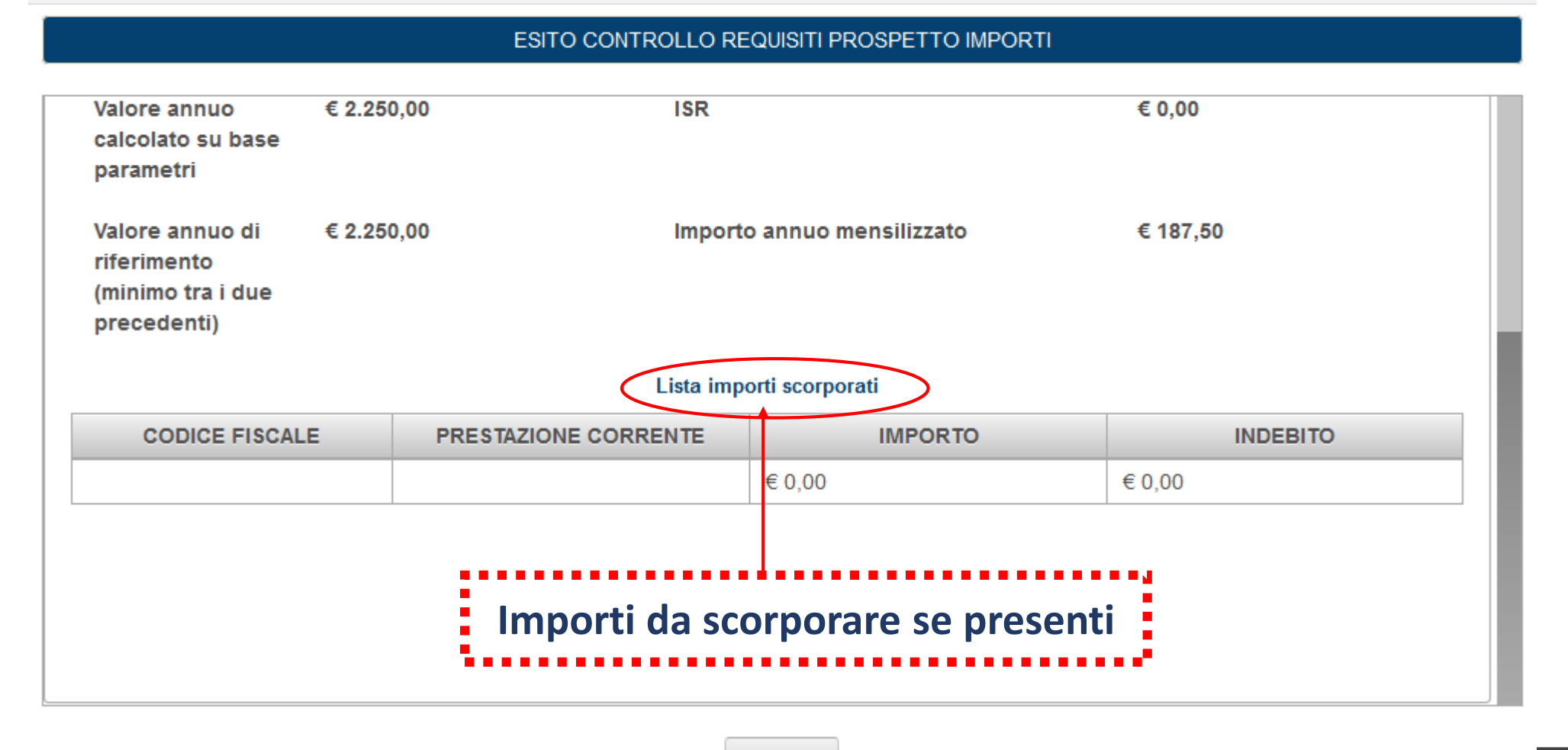

Chiudi

## Nuovo Menu Progetto REI e RES

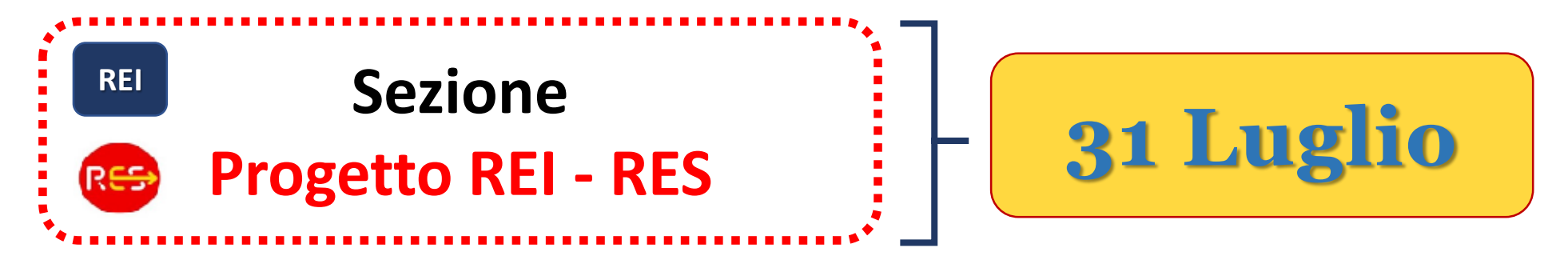

Inserire i campi:

- Data sottoscrizione
- Flag sottoscrizione (S/N)
- Tipologia di progetto (N/I/P)
- N: Nuovo Progetto personalizzato

I=Integrazione di un Progetto personalizzato, già esistente per finalità diverse da quelle del ReI, che,

pertanto, sia stato sottoscritto nuovamente dal nucleo

**P=Progetto personalizzato, eventualmente adeguato,** a cui il nucleo familiare ha già aderito nell'ambito del SIA, e che, pertanto, sia stato confermato o eventualmente sottoscritto nuovamente dal nucleo

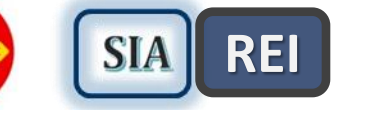

## Nuovo Menu Progetto misura REI

#### Modulo domanda

#### **INSERISCI IL PROGETTO DA SOTTOSCRIVERE**

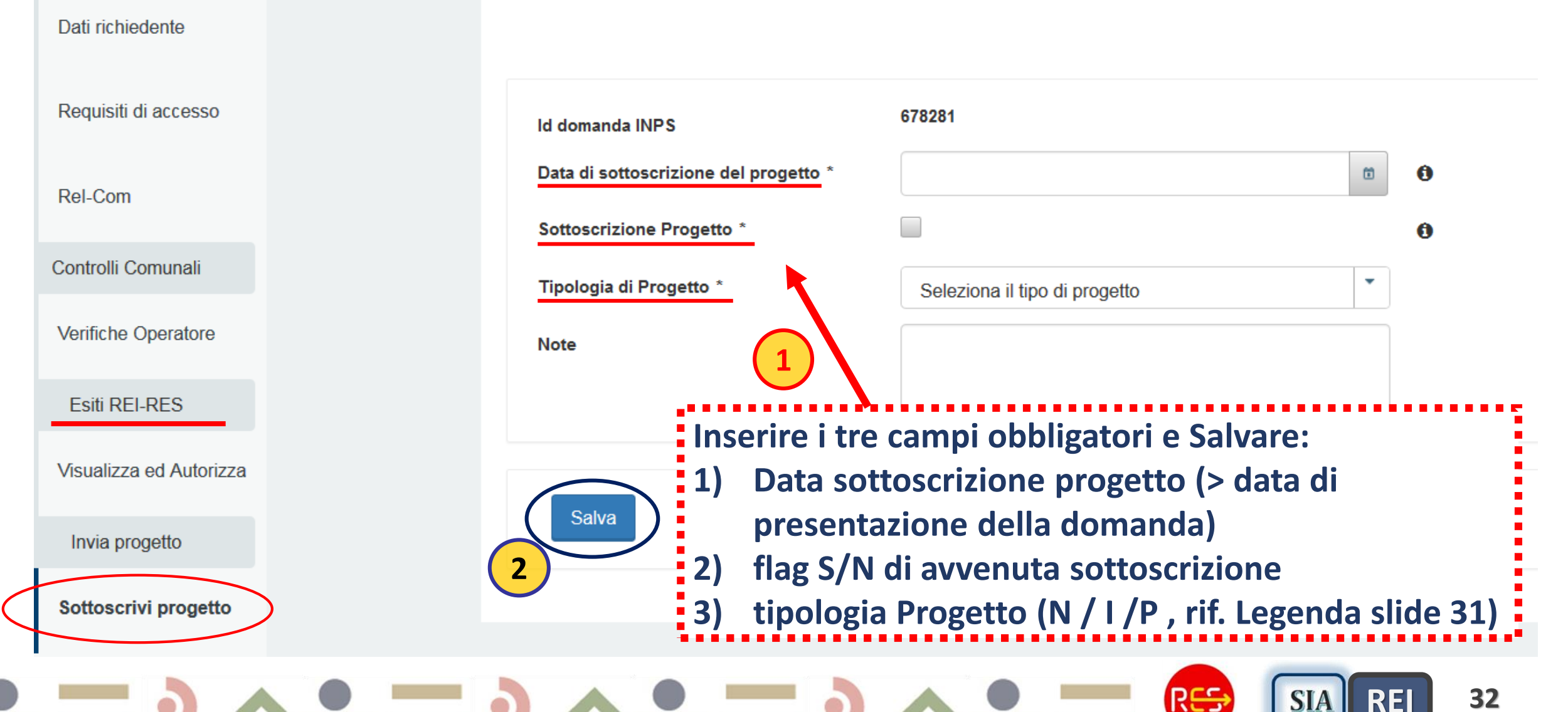

## Nuovo Menu Progetto misura REI

| Modulo domanda          |                                       | INSERISCI IL PROGETTO DA SOTTOS                                   | CRIVERE |
|-------------------------|---------------------------------------|-------------------------------------------------------------------|---------|
| Dati richiedente        |                                       |                                                                   |         |
| Requisiti di accesso    | ld domanda INPS                       | 427537                                                            |         |
| Controlli Comunali      | Data di sottoscrizione del progetto * | 03/07/2018                                                        | 0       |
| Verifiche Operatore     | Sottoscrizione Progetto *             |                                                                   | 0       |
| Esiti REI-RES           | Tipologia di Progetto * Note          | Nuovo progetto personalizzato                                     |         |
| Visualizza ed Autorizza |                                       | Dopo il salvataggio, nel caso di<br>Misura REL comparirà il botto | he      |
| Invia progetto          |                                       | Invia Progetto. Cliccare su Invia                                 | a       |
| Sottoscrivi progetto    | 2 Salva 3 Invia Progetto              | progetto per consentire ad INP<br>l'acquisizione dei dati         | °S      |
|                         |                                       |                                                                   |         |

(RES)

SIA

RE

## **Nuovo Menu Progetto misura RES-1**

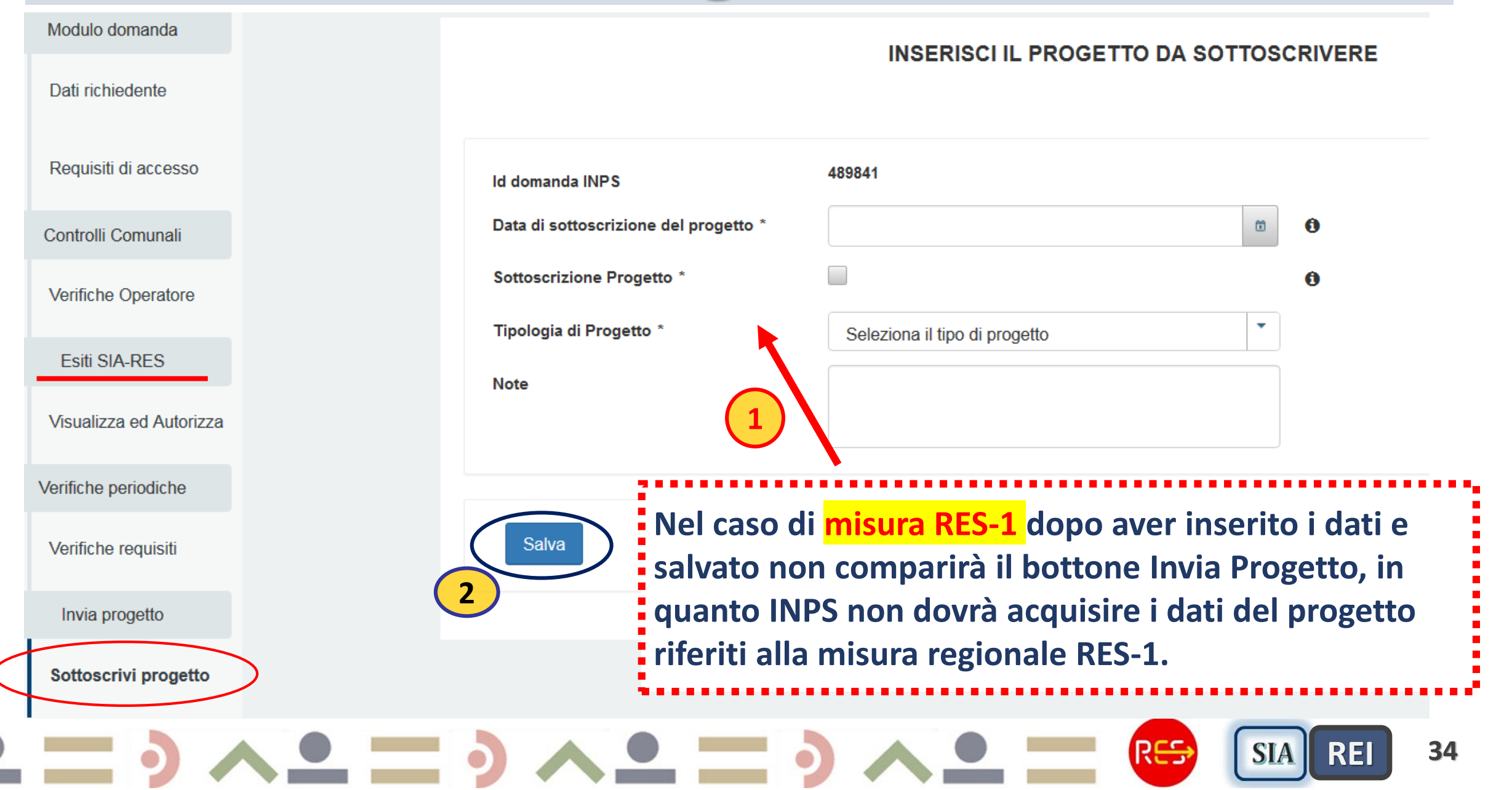

# Calendario rinnovi esiti INPS per erogazione misura RES-1

- Rinnovi esiti RES-1 per bim successivi al Primo
- Esiti RES-1 restituiti entro mese succ. al Bim da Aut/pagare

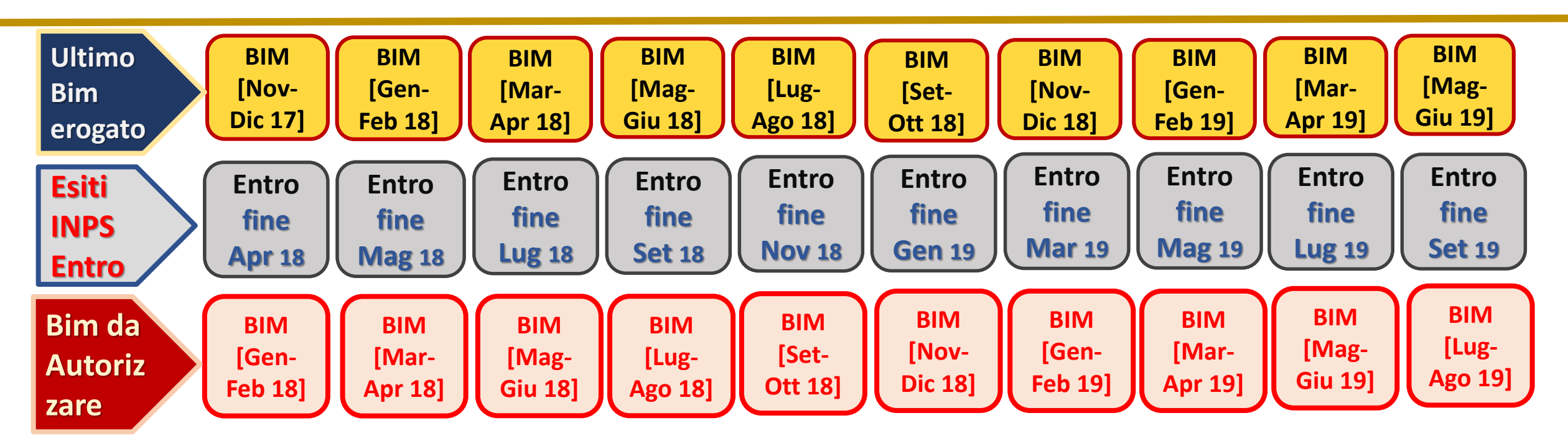

REI

SIA

RE

RES